## How to enrol your users

There is an option to add the users straight after purchase by clicking on the button that says Enrol Your Users

| Checkout – Epilepsy Associal × +           |                                                                                          |                                               |                                                       |                          |                     |       |     |      |
|--------------------------------------------|------------------------------------------------------------------------------------------|-----------------------------------------------|-------------------------------------------------------|--------------------------|---------------------|-------|-----|------|
| → C 🕤 https://wp-epilepsywa.otrainu.com/ch | neckout/order-received/302/?key=w                                                        | rc_order_G3AvsLiv4vulF                        |                                                       |                          |                     | & ☆   | ± . | ¥ (# |
|                                            | Home                                                                                     | About us Our Courses Contact                  | Us Enrol Users Stud                                   | ent Login                |                     |       |     |      |
| epilēps                                    | <b>y</b> wa                                                                              | <b>1300 660 880</b><br>epilepsy@epilepsywa.as | D (                                                   | DNATE                    | JOIN NOW            | Ħ     |     |      |
| Thank y<br>order number:<br>302            | OU. Your order                                                                           | has been receiv                               | ved.                                                  | PAYMENT ME<br>Credit / D | ETHOD:<br>ebit Card |       |     |      |
| <u>Go to the Tra</u><br>Order deta         | Go to the Training Room Enroll Your Students   Order details There is an option straight |                                               |                                                       |                          |                     |       |     |      |
| Product                                    |                                                                                          |                                               | after you enrol to click a button and add your users. |                          |                     | Total |     |      |
| Exploring E<br>Enrolled S                  | Exploring Epilepsy and Seizure First Aid - Organisational ×<br>Enrolled Self: ves        |                                               |                                                       |                          | \$40                | 00.00 |     |      |
| Subtotal:                                  |                                                                                          |                                               |                                                       |                          | \$40                | 00.00 |     |      |
|                                            |                                                                                          |                                               |                                                       |                          |                     |       |     |      |

Otherwise click the link at the top of the webpage or login at <a href="https://wp-epilepsywa.otrainu.com/enroll-students/">https://wp-epilepsywa.otrainu.com/enroll-students/</a>

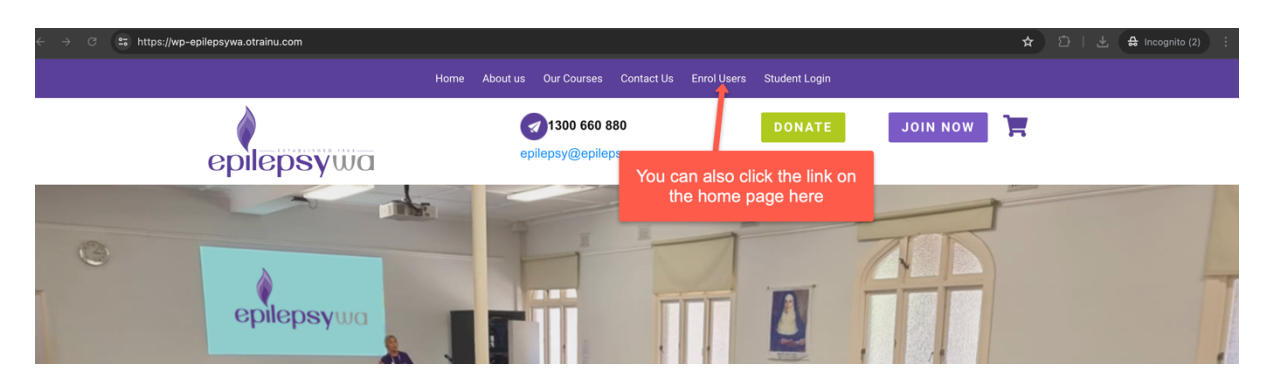

Choose the course you want to enrol the users in from the dropdown box

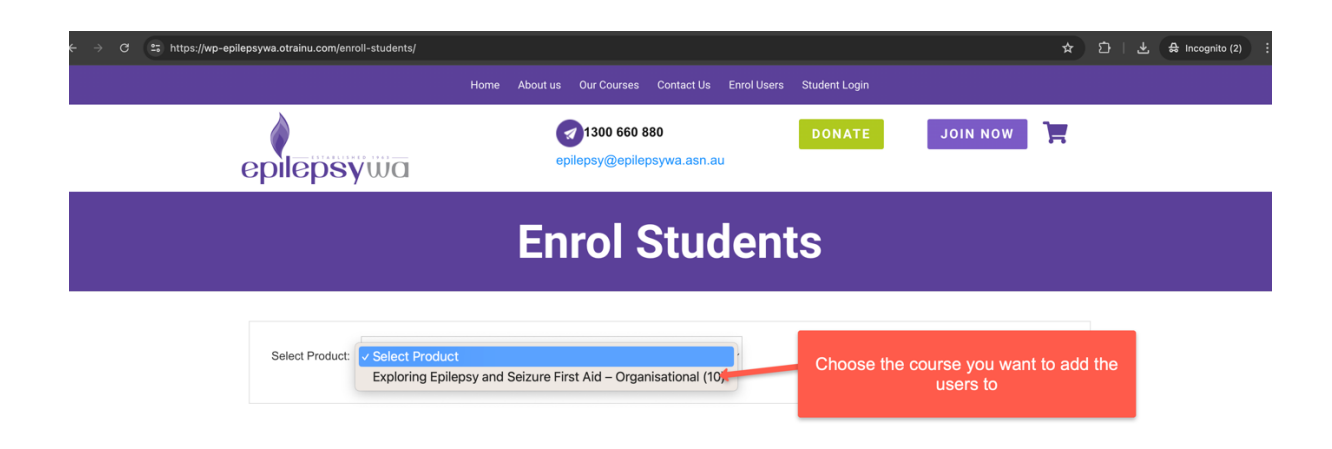

You have 2 options here to enrol the users.

- 1. Click the add user button
  - a. Add their first name last name and email address
  - b. You can add another or click the enrol button to enrol the users.
  - c. The users will receive their login details via email.

| Enrolled Users:           | Enrolled users             | s will show here         |               |
|---------------------------|----------------------------|--------------------------|---------------|
| Number of Seats Available | o : 10                     |                          |               |
| Enter First Name : *      | Please fill in this field. | 2. Add the users details | 0             |
| Enter Last name : *       |                            |                          | 3. Click Enro |
| Enter E-mail ID : *       |                            | 1.Click add new user     |               |
|                           | Add New User               | Enrol                    |               |
|                           |                            |                          |               |

- 2. You can upload the users via a CSV file
  - a. Click the upload button at the bottom of the page
  - b. Upload your csv file (there is an example of what the headings need to be for this file)

| Select Product: Exploring Epilepsy and Seizure First Aid – Organisati | onal (10) ~                                      |
|-----------------------------------------------------------------------|--------------------------------------------------|
| Enrolled Users:<br>No Users Enrolled Yet                              |                                                  |
| Number of Seats Available : 10                                        |                                                  |
| Add New User                                                          | Enrol                                            |
| upload_users_sample 22.csv                                            | Remove Browse                                    |
| Download Sample CSV<br>Upload CSV                                     | Then click the Click Browse to upload your file. |

- c. Then click the enrol button to enrol the users.
- d. The users will receive their login details via email.

|                                                                     | Enrol St                                       | tudents                           |
|---------------------------------------------------------------------|------------------------------------------------|-----------------------------------|
| Select Product: Explori                                             | ng Epilepsy and Seizure First Aid – Organisati | ional (10) ~                      |
| Enrolled Users:<br>No Users Enrolled Yet<br>Number of Seats Availal | No : 10                                        | Users will appear here            |
| Enter First Name : *                                                | Test                                           | ×                                 |
| Enter Last name : *                                                 | User                                           | Then click enrol if it is correct |
| Enter E-mail ID : *                                                 | testuser@otrain.com.au<br>Add New User         | Errol                             |
| Bupload_users_sample 2                                              | 2.csv                                          | Remove 280rosse                   |
|                                                                     | V                                              |                                   |
|                                                                     | Upload CSV                                     |                                   |

If you are having any issues, please click the 'Need Help' button at the bottom of the web page or email <a href="mailto:support@otrain.com.au">support@otrain.com.au</a>.